# La feuille Excel

Dans Excel, le document est appelé "*Classeur*". Le classur se compose de "*Feuilles*". Lorsqu'on crée un nouveau classeur, celui-ci s'ouvre sur une feuille.

| Enregistrement | t automatique    | •             | 9 ° ° I   | <u>ب</u> -               |                  | Classeur  | 1 - Excel  |                    | <u>م</u>    | Rechercher     |                     |                |               |                 |           |                 |        |                | В                 | ii Formation  | F =        | - 0         | ×     |
|----------------|------------------|---------------|-----------|--------------------------|------------------|-----------|------------|--------------------|-------------|----------------|---------------------|----------------|---------------|-----------------|-----------|-----------------|--------|----------------|-------------------|---------------|------------|-------------|-------|
| Fichier Acc    | ueil Inser       | tion Dessi    | n Mise en | page Fori                | mules Do         | nnées Rév | vision Aff | ichage Aic         | le Acrobat  |                |                     |                |               |                 |           |                 |        |                |                   | 1             | 🕆 Partager | 🖓 Commentai | ires  |
| Coup           | er               | Ca            | libri     | ~ 11 ~ A                 | A. = =           | =         | ab Renvov  | er à la ligne auto | matiquement | Standard       | ~                   | <b></b>        |               |                 |           | <u>1</u>        | ∑ Somr | me automatique | · · Av            | 0             | 4          |             |       |
| Coller Copie   | ar v             |               |           |                          |                  |           |            |                    |             |                | <b>6</b> 0 00       | Mise en form   | e Mettre sous | forme Styles de | Insérer S | upprimer Format | 😺 Reco | pier 🛩         | ∠ u<br>Trier et I | Rechercher et | Idées      |             |       |
| - 🗳 Repro      | iduire la mise e | en forme      | 1 2 ~ 1   | 8 ×   <mark>×</mark> × 4 | <u>A</u> ~   ≡ ≡ |           | E Fusionn  | er et centrer 👻    |             | Ľ <u>₿</u> ~ % | 000 <b>1,00</b> 000 | conditionnelle | e ∽ de tablea | u ~ cellules ~  |           | ~ ~ ~           | Efface | er ~           | filtrer ~ s       | électionner ~ | luces      |             |       |
| Presse         | e-papiers        | 5             | Poli      | ce                       | 5                |           | Alignemer  | nt                 | 13          | Nom            | bre 🕠               |                | Styles        |                 |           | Cellules        |        | Éd             | dition            |               | Idées      |             | ~     |
| A1 *           | : ×              | $\sqrt{-f_X}$ |           |                          |                  |           |            |                    |             |                |                     |                |               |                 |           |                 |        |                |                   |               |            |             | ~     |
|                |                  | 6             | D         | E                        | E                | G         | - u        | 1                  | I           | ĸ              |                     | м              | N             | 0               | P         | 0               | P      | c              | т                 |               | V          | w           |       |
| 1              |                  |               | 0         |                          |                  | 0         |            |                    | ,           | ĸ              |                     | IVI            |               | 0               |           | ų               | IX.    | 3              |                   | 0             | •          |             | 7     |
| 2              |                  |               |           |                          |                  |           |            |                    |             |                |                     |                |               |                 |           |                 |        |                |                   |               |            |             |       |
| 3              |                  |               |           |                          |                  |           |            |                    |             |                |                     |                |               |                 |           |                 |        |                |                   |               |            |             |       |
| 4              |                  |               |           |                          |                  |           |            |                    |             |                |                     |                |               |                 |           |                 |        |                |                   |               |            |             | _     |
| 5              |                  |               |           |                          |                  |           |            |                    |             |                |                     |                |               |                 |           |                 |        |                |                   |               |            |             | _     |
| 7              |                  |               |           |                          |                  |           |            |                    |             |                |                     |                |               |                 |           |                 |        |                |                   |               |            |             |       |
| 8              |                  |               |           |                          |                  |           |            |                    |             |                |                     |                |               |                 |           |                 |        |                |                   |               |            |             |       |
| 9              |                  |               |           |                          |                  |           |            |                    |             |                |                     |                |               |                 |           |                 |        |                |                   |               |            |             |       |
| 10             |                  |               |           |                          |                  |           |            |                    |             |                |                     |                |               |                 |           |                 |        |                |                   |               |            |             |       |
| 11             |                  |               |           |                          |                  |           |            |                    |             |                |                     |                |               |                 |           |                 |        |                |                   |               |            |             | _     |
| 12             |                  |               |           |                          |                  |           |            |                    |             |                |                     |                |               |                 |           |                 |        |                |                   |               |            |             | _     |
| 13             |                  |               |           |                          |                  |           |            |                    |             |                |                     |                |               |                 |           |                 |        |                |                   |               |            |             |       |
| 14             |                  |               |           |                          |                  |           |            |                    |             |                |                     |                |               |                 |           |                 |        |                |                   |               |            |             |       |
| 16             |                  |               |           |                          |                  |           |            |                    |             |                |                     |                |               |                 |           |                 |        |                |                   |               |            |             |       |
| 17             |                  |               |           |                          |                  |           |            |                    |             |                |                     |                |               |                 |           |                 |        |                |                   |               |            |             |       |
| 18             |                  |               |           |                          |                  |           |            |                    |             |                |                     |                |               |                 |           |                 |        |                |                   |               |            |             |       |
| 19             |                  |               |           |                          |                  |           |            |                    |             |                |                     |                |               |                 |           |                 |        |                |                   |               |            |             | _     |
| 20             |                  |               |           |                          |                  |           |            |                    |             |                |                     |                |               |                 |           |                 |        |                |                   |               |            |             | _     |
| 21             |                  |               |           |                          |                  |           |            |                    |             |                |                     |                |               |                 |           |                 |        |                |                   |               |            |             |       |
| 23             |                  |               |           |                          |                  |           |            |                    |             |                |                     |                |               |                 |           |                 |        |                |                   |               |            |             |       |
| 24             |                  |               |           |                          |                  |           |            |                    |             |                |                     |                |               |                 |           |                 |        |                |                   |               |            |             |       |
| 25             |                  |               |           |                          |                  |           |            |                    |             |                |                     |                |               |                 |           |                 |        |                |                   |               |            |             |       |
| 26             |                  |               |           |                          |                  |           |            |                    |             |                |                     |                |               |                 |           |                 |        |                |                   |               |            |             |       |
| 27             |                  |               |           |                          |                  |           |            |                    |             |                |                     |                |               |                 |           |                 |        |                |                   |               |            |             | _     |
| 28             |                  |               |           |                          |                  |           |            |                    |             |                |                     |                |               |                 |           |                 |        |                |                   |               |            |             |       |
| 30             |                  |               |           |                          |                  |           |            |                    |             |                |                     |                |               |                 |           |                 |        |                |                   |               |            |             |       |
| 31             |                  |               |           |                          |                  |           |            |                    |             |                |                     |                |               |                 |           |                 |        |                |                   |               |            |             |       |
| 32             |                  |               |           |                          |                  |           |            |                    |             |                |                     |                |               |                 |           |                 |        |                |                   |               |            |             |       |
| 33             |                  |               |           |                          |                  |           |            |                    |             |                |                     |                |               |                 |           |                 |        |                |                   |               |            |             |       |
| 34             |                  |               |           |                          |                  |           |            |                    |             |                |                     |                |               |                 |           |                 |        |                |                   |               |            |             |       |
| 35             |                  |               |           |                          |                  |           |            |                    |             |                |                     |                |               |                 |           |                 |        |                |                   |               |            |             |       |
| 30             |                  |               |           |                          |                  |           |            |                    |             |                |                     |                |               |                 |           |                 |        |                |                   |               |            |             |       |
| 38             |                  |               |           |                          |                  |           |            |                    |             |                |                     |                |               |                 |           |                 |        |                |                   |               |            |             |       |
| 39             | _                |               |           |                          |                  |           |            |                    |             |                |                     |                |               |                 |           |                 |        |                |                   |               |            |             |       |
| - + - +        | Feuil1           | $(\div)$      |           |                          |                  |           |            |                    |             |                |                     |                |               | ÷ (•)           |           |                 |        |                |                   |               |            |             | Þ     |
| Prêt           |                  |               |           |                          |                  |           |            |                    |             |                |                     |                |               |                 |           |                 | 0      | 😸 Paramètres d | affichage         |               | 巴          | +           | 100 % |

La partie supérieure de la feuille est occupée par le "ruban".

La partie sur laquelle on travaille est formée de **lignes**, désignées par un nombre, et des **colonnes** désignées par des lettres. A l'intersection d'une ligne et d'une colonne se trouve une **cellule**. Les données du tableau seony saisies dans les cellules.

Le nombre de lignes et de colonnes est limité par la quantité de mémoire disponible.

| A5 | ; <del>.</del> . | : × | $\sqrt{f_x}$ |     |    |   |   |   |
|----|------------------|-----|--------------|-----|----|---|---|---|
|    | А                | В   | С            | D   | E  | F | G | Н |
| 1  |                  |     |              |     |    |   |   |   |
| 2  |                  |     |              |     |    |   |   |   |
| 3  |                  |     |              | Lig | ne |   |   |   |
| 4  |                  |     |              |     |    |   |   |   |
| 5  |                  |     |              |     |    |   |   |   |
| 6  |                  |     |              |     |    |   |   |   |
| 7  |                  |     |              |     |    |   |   |   |
| 8  |                  |     |              |     |    |   |   |   |
| 9  |                  |     |              |     |    |   |   |   |

| C1 |       |   | e e     |   |   |   |
|----|-------|---|---------|---|---|---|
|    | · · · |   | ✓ Jx    |   |   |   |
|    | А     | В | С       | D | E | F |
| 1  |       |   |         |   |   |   |
| 2  |       |   |         |   |   |   |
| 3  |       |   |         |   |   |   |
| 4  |       |   |         |   |   |   |
| 5  |       |   |         |   |   |   |
| 6  |       |   |         |   |   |   |
| 7  |       |   |         |   |   |   |
| 8  |       |   |         |   |   |   |
| 9  |       |   | Colonne |   |   |   |
| 10 |       |   | Colonne |   |   |   |
| 11 |       |   |         |   |   |   |
| 12 |       |   |         |   |   |   |
| 14 |       |   |         |   |   |   |
| 15 |       |   |         |   |   |   |
| 16 |       |   |         |   |   |   |
| 17 |       |   |         |   |   |   |
| 18 |       |   |         |   |   |   |
| 19 |       |   |         |   |   |   |
| 20 |       |   |         |   |   |   |
| 21 |       |   |         |   |   |   |

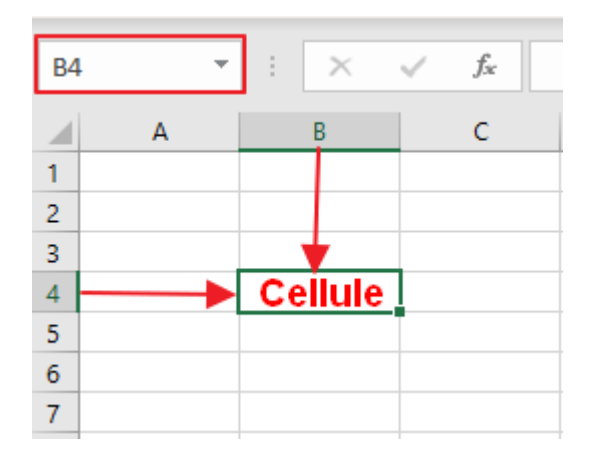

Pour se déplacer dans une feuille, on peut utiliser divers moyens:

- Les flêches du clavier
- La touche "Tab" pour se déplacer de gauche à droite et "Maj"+"Tab" pour aller de droite à gauche
- La molette de la souris
- Les barres de défilement horizontal ou vertical

| 0 | Р | Q | R        | S          | т          | U          | v        | w |   |   |
|---|---|---|----------|------------|------------|------------|----------|---|---|---|
|   |   |   |          |            |            |            |          |   |   |   |
|   |   |   |          |            |            |            |          |   |   |   |
|   |   |   |          |            |            |            |          |   |   |   |
|   |   |   |          |            |            |            |          |   |   |   |
|   |   |   |          |            |            |            |          |   |   |   |
|   |   |   |          |            |            |            |          |   |   |   |
|   |   |   |          |            |            |            |          |   |   |   |
|   |   |   |          |            |            |            |          |   |   |   |
|   |   |   |          |            |            |            |          |   |   |   |
|   |   |   |          |            |            |            |          |   |   |   |
|   |   |   |          |            |            |            |          |   |   |   |
|   |   |   |          |            |            |            |          |   |   |   |
|   |   |   |          |            |            |            |          |   |   |   |
|   |   |   |          |            |            |            |          |   |   |   |
|   |   |   |          |            |            |            |          |   |   |   |
|   |   |   |          |            |            |            |          |   |   |   |
|   |   |   |          |            |            |            |          |   |   |   |
|   |   |   |          |            |            |            |          |   |   |   |
|   |   |   |          |            |            |            |          |   |   |   |
|   |   |   |          |            |            |            |          |   |   |   |
|   |   |   |          |            |            |            |          |   |   |   |
|   |   |   |          | awa da d   | filomont   | uautical   |          |   |   |   |
|   |   |   | <b>[</b> | arre de d  | emement    | vertical - |          |   |   |   |
|   |   |   |          |            |            |            |          |   |   |   |
|   |   |   |          | Barre de c | léfilement | horizonta  | ıl — — — |   |   |   |
|   |   |   |          |            |            |            |          |   |   |   |
|   |   |   |          |            |            |            |          |   |   |   |
|   |   |   |          |            |            |            |          |   |   |   |
|   |   |   |          |            |            |            |          |   |   |   |
|   |   |   |          |            |            |            |          |   |   |   |
|   |   |   |          |            |            |            |          |   |   | Ŧ |
| • |   |   |          |            |            | •          |          |   | Þ |   |

Sous le ruban se trouve trois zones:

| AB | 1 * | : ×2 | √ f <sub>x</sub> : | =SOMME(A1:/ | A2) <b>3</b> |   |
|----|-----|------|--------------------|-------------|--------------|---|
|    | А   | В    | С                  | D           | E            | F |
| 1  | 150 |      |                    |             |              |   |
| 2  | 300 |      |                    |             |              |   |
| З  | 450 |      |                    |             |              |   |
| 4  |     |      |                    |             |              |   |
| 5  |     |      |                    |             |              |   |
| 6  |     |      |                    |             |              |   |
| 7  |     |      |                    |             |              |   |

1-Zone de nom: affiche le nom ou les coordonnées de la cellule active.

### 2-Permet l'insertion d'une fonction.

3-Barre de formule: affiche les formules correspondant à la cellule sélectionnée. On peut également y saisir les données de la cellule.

#### Partie inférieure de la feuille

On y trouve :

- les noms de feuilles
- la barre d'état
- diverses options concernant l'affichage de la feuille.

## Nom(s) de feuille(s)

En bas, à gauche, on trouve un onglet **"Feuil1**". Ceci est le nom de la feuille.

- En cliquant sur le symbole +, on ajoute une feuille supplémentaire. On peut en rajouter selon ses besoins.

- Par un clic droit sur le nom de la feuille, on ouvre un menu permettant d'effectuer diverses opérations sur celle-ci: renommer, supprimer, etc.

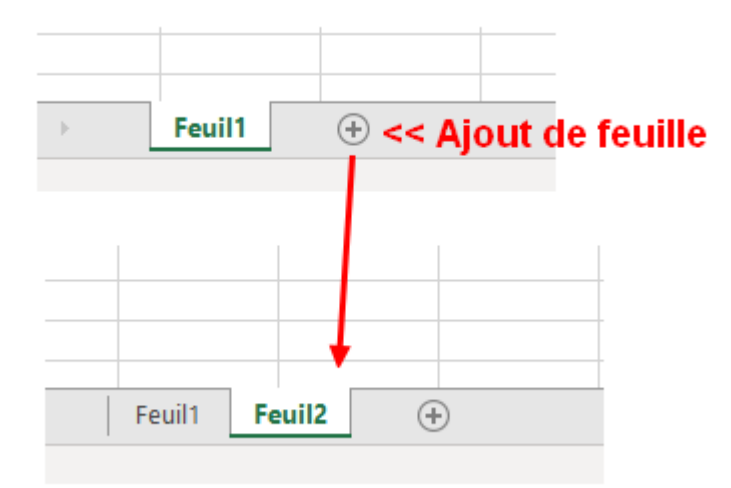

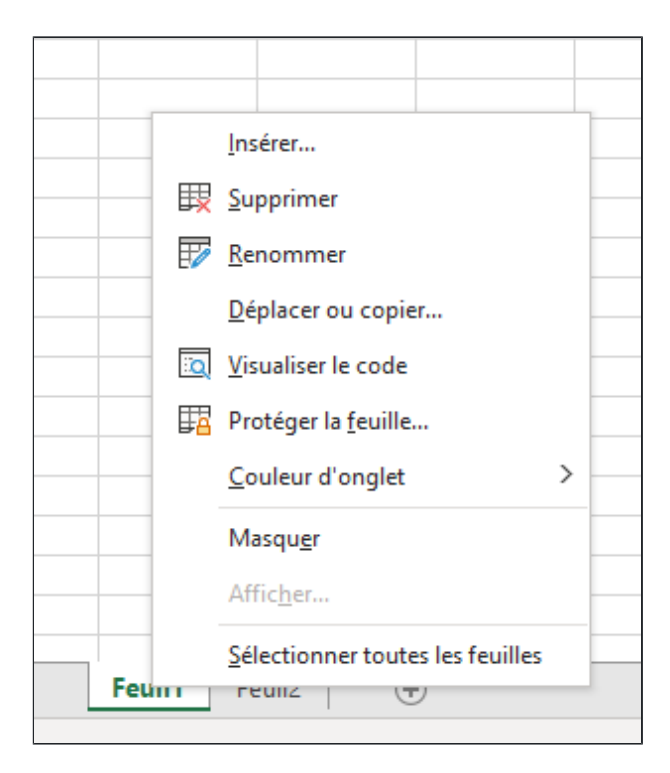

#### On peut également déplacer les feuilles.

Pour cela, on clique sur l'onglet du nom de la feuille à déplace, puis en maintenant le bouton gauche enfoncé, on déplace la feuille jusqu'à son nouvel emplacement.

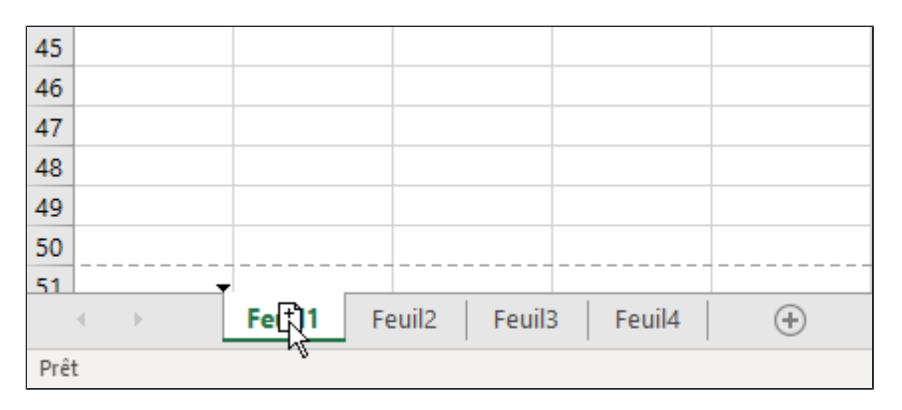

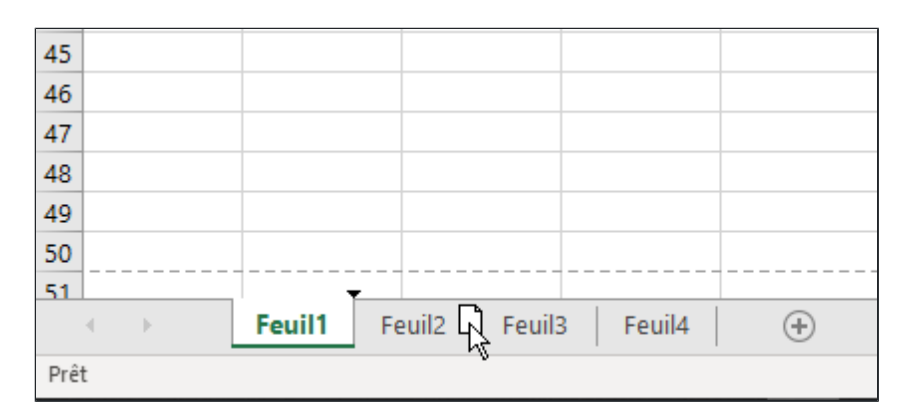

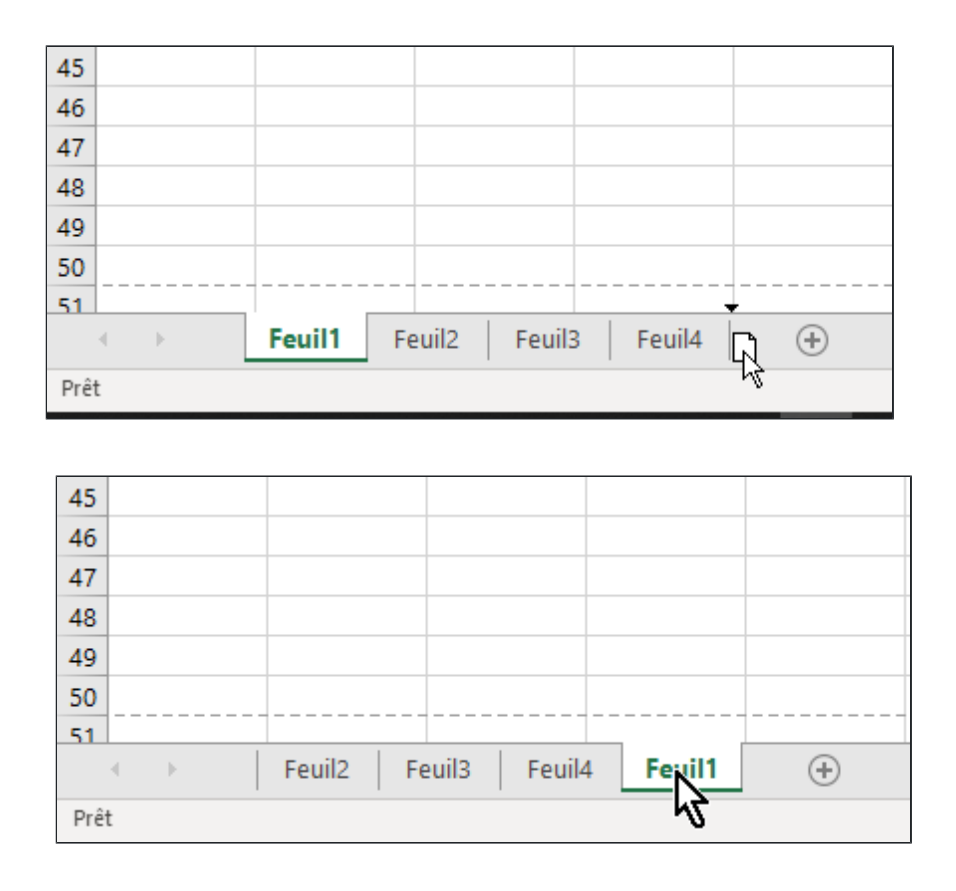

### La barre d'état

Elle se situe en bas de la feuille. Par un clic droit sur cette barre, on ouvre un menu qui permet, en cochant ou décochant les options, d'afficher des données sur la barre d'état.

|      | А   | Per          | rsonnaliser la barre d'état                                             |             | н     | I.     | J |  |
|------|-----|--------------|-------------------------------------------------------------------------|-------------|-------|--------|---|--|
| 1    | 150 | 7            | Mode Cellule                                                            | Drêt        |       |        |   |  |
| 2    | 300 |              | mode cendre                                                             | - The       |       |        |   |  |
| 3    | 450 | ~            | <u>C</u> ompléter les cellules vides à l'aide du remplissage instantané |             |       |        |   |  |
| 4    |     | $\checkmark$ | Compléter les cellules modifiées à l'aide du remplissage instantané     | -           |       |        |   |  |
| 5    |     |              | Workbook Statistics Statistiques d                                      | lu classeur |       |        |   |  |
| 6    |     |              |                                                                         |             |       |        |   |  |
| 0    |     | ~            | Niveau de confidentialité                                               | -           |       |        |   |  |
| 0    |     | ~            | Sig <u>n</u> atures                                                     | Inactif     |       |        |   |  |
| 10   |     | 7            | Stratégie de gestion des informations                                   | Inactif     |       |        |   |  |
| 11   |     | •            | Stategie de gestion des monnations                                      | macen       |       |        |   |  |
| 12   |     | ~            | Autorisations                                                           | Inactif     |       |        |   |  |
| 13   |     |              | <u>V</u> err. maj.                                                      | Inactif     |       |        |   |  |
| 14   |     |              | Ver num                                                                 | Actif       |       |        |   |  |
| 15   |     |              | ven num.                                                                | ACUI        |       |        |   |  |
| 16   |     | $\checkmark$ | <u>A</u> rrêt défil.                                                    | Inactif     |       |        |   |  |
| 17   |     | ~            | <u>D</u> écimale fixe                                                   | Inactif     |       |        |   |  |
| 18   |     |              | Mode refrance                                                           |             |       |        |   |  |
| 19   |     |              | moderenappe                                                             | -           |       |        |   |  |
| 20   |     | ~            | <u>M</u> ode Fin                                                        | -           |       |        |   |  |
| 21   |     |              | Enregistrement de macro Pas d'enreg                                     | gistrement  |       |        |   |  |
| 22   |     |              | Vérificateur d'accessibilité                                            | -           |       |        |   |  |
| 23   |     |              |                                                                         |             |       |        |   |  |
| 25   |     | $\checkmark$ | Mo <u>d</u> e Sélection                                                 |             |       |        |   |  |
| 26   |     | ~            | Numéro de page                                                          |             |       |        |   |  |
| 27   |     |              |                                                                         |             |       |        |   |  |
| 28   |     | ~            | Moyenne                                                                 |             |       |        |   |  |
| 29   |     | $\checkmark$ | N <u>b</u> (non vides)                                                  |             |       |        |   |  |
| 30   |     |              | <u>N</u> b (nombres)                                                    |             |       |        |   |  |
| 31   |     |              | Malazin                                                                 |             |       |        |   |  |
| 32   |     |              | Minimum                                                                 |             |       |        |   |  |
| 33   |     |              | M <u>a</u> ximum                                                        | -           |       |        |   |  |
| 34   |     | ~            | Somme                                                                   | -           |       |        |   |  |
| 35   |     | ,            | Étate de 1414 - La constante                                            |             |       |        |   |  |
| 27   |     | ~            | ctat d <u>u</u> telechargement                                          |             |       |        |   |  |
| 38   |     | $\checkmark$ | Raccourcis des <u>a</u> ffichages                                       | -           |       |        |   |  |
| 39   |     | ~            | Curseur de zoom                                                         |             |       |        |   |  |
| -    | •   |              |                                                                         | 100.01      |       |        |   |  |
| Prêt |     | ~            | <u>2</u> 00m                                                            | 100 %       | Barre | d'état |   |  |

# **Options d'affichage:**

Paramètres d'affichage: les options s'affichent par un clic gauche.

|                                  |                             |                     |          |          |            |       |        | -   |
|----------------------------------|-----------------------------|---------------------|----------|----------|------------|-------|--------|-----|
| <br>Paramètres d'affichage       | <u>}</u>                    |                     |          |          |            |       |        |     |
| <br>Certains compléments et co   | ntenus de docun             | nent risquent de    | e ne pas | prendr   | e          |       |        |     |
| <br>complètement en charge les   | écrans haute rés            | olution. Une op     | timisat  | ion à de | es fins    |       |        |     |
| <br>de compatibilite peut resour | are les problemes           | s teis que la talli | e des bo | outons   | et du      |       |        | -   |
| <br>,                            |                             |                     |          |          |            |       |        |     |
| <br>En savoir plus               |                             |                     |          |          |            |       |        |     |
|                                  | ·                           |                     |          |          |            |       |        |     |
| Optimiser afin d'obter           | hir la meilleure <u>a</u> p | parence             |          |          |            |       |        |     |
| <br>Optimiser à des fins d       | e <u>c</u> ompatibilité (r  | edémarrage de       | l'applic | ation re | equis)     |       |        |     |
| <br>1                            |                             |                     |          |          |            |       | Þ      |     |
|                                  | Raramètres o                | d'affichage         |          |          | <u>ш</u> . | <br>- | - + 10 | 0 % |

## Modes d'affichage du classeur

Ces trois options permettent d'afficher le classeur différemment.

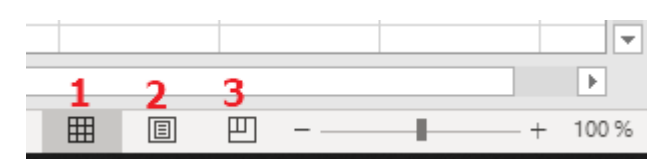

## 1-Mode normal (Affichage par défaut)

|      | А | В      | С | D | E | F | G | н | 1 | J | к | L  | м              | N        | 0 | Р | Q |       |
|------|---|--------|---|---|---|---|---|---|---|---|---|----|----------------|----------|---|---|---|-------|
| 1    |   |        |   |   |   |   |   |   |   |   |   |    |                |          |   |   |   |       |
| 2    |   |        |   |   |   |   |   |   |   |   |   |    |                |          |   |   |   |       |
| 3    |   |        |   |   |   |   |   |   |   |   |   |    |                |          |   |   |   |       |
| 4    |   |        |   |   |   |   |   |   |   |   |   |    |                |          |   |   |   |       |
| 5    |   |        |   |   |   |   |   |   |   |   |   |    |                |          |   |   |   |       |
| 6    |   |        |   |   |   |   |   |   |   |   |   |    |                |          |   |   |   |       |
| 7    |   |        |   |   |   |   |   |   |   |   |   |    |                |          |   |   |   |       |
| 8    |   |        |   |   |   |   |   |   |   |   |   |    |                |          |   |   |   |       |
| 9    |   |        |   |   |   |   |   |   |   |   |   |    |                |          |   |   |   |       |
| 10   |   |        |   |   |   |   |   |   |   |   |   |    |                |          |   |   |   |       |
| 11   |   |        |   |   |   |   |   |   |   |   |   |    |                |          |   |   |   |       |
| 12   |   |        |   |   |   |   |   |   |   |   |   |    |                |          |   |   |   |       |
| 13   |   |        |   |   |   |   |   |   |   |   |   |    |                |          |   |   |   |       |
| 14   |   |        |   |   |   |   |   |   |   |   |   |    |                |          |   |   |   |       |
| 15   |   |        |   |   |   |   |   |   |   |   |   |    |                |          |   |   |   |       |
| 16   |   |        |   |   |   |   |   |   |   |   |   |    |                |          |   |   |   |       |
| 17   |   |        |   |   |   |   |   |   |   |   |   |    |                |          |   |   |   |       |
| 18   |   |        |   |   |   |   |   |   |   |   |   |    |                |          |   |   |   |       |
| 19   |   |        |   |   |   |   |   |   |   |   |   |    |                |          |   |   |   |       |
| 20   |   |        |   |   |   |   |   |   |   |   |   |    |                |          |   |   |   |       |
| 21   |   |        |   |   |   |   |   |   |   |   |   |    |                |          |   |   |   |       |
| 22   |   |        |   |   |   |   |   |   |   |   |   |    |                |          |   |   |   |       |
| 23   |   |        |   |   |   |   |   |   |   |   |   |    |                |          |   |   |   |       |
| 24   |   |        |   |   |   |   |   |   |   |   |   |    |                |          |   |   |   | -     |
| 4    | ) | Feuil1 | + |   |   |   |   |   |   |   |   |    |                |          |   |   |   | •     |
| Prêt |   |        | - |   |   |   |   |   |   |   |   | Lg | Paramètres d'a | ffichage |   |   | + | 100 % |

## 2-Mode page

|                                                                                                    |     | Aiouter un en-tête   |  | Aiouter u  | n en-tête |  |
|----------------------------------------------------------------------------------------------------|-----|----------------------|--|------------|-----------|--|
|                                                                                                    | 450 | . Jouron and on toto |  | , jouror a |           |  |
|                                                                                                    | 200 |                      |  |            |           |  |
|                                                                                                    | 450 |                      |  |            |           |  |
| Image: Section of the section of the section of t |     |                      |  |            |           |  |
| Image: Section of the section of the section of t |     |                      |  |            |           |  |
| Image: Section of the section of the section of t |     |                      |  |            |           |  |
| Image: Section of the section of the section of t |     |                      |  |            |           |  |
| Image: Section of the section of the section of t |     |                      |  |            |           |  |
| Image: state in the state in the state i |     |                      |  |            |           |  |
|                                                                                                    |     |                      |  |            |           |  |
|                                                                                                    |     |                      |  |            |           |  |
|                                                                                                    |     |                      |  |            |           |  |
|                                                                                                    |     |                      |  |            |           |  |
|                                                                                                    |     |                      |  |            |           |  |
|                                                                                                    |     |                      |  |            |           |  |
| Image: state state  |     |                      |  |            |           |  |
|                                                                                                    |     |                      |  |            |           |  |
|                                                                                                    |     |                      |  |            |           |  |
|                                                                                                    |     |                      |  |            |           |  |
|                                                                                                    |     |                      |  |            |           |  |
|                                                                                                    |     |                      |  |            |           |  |
|                                                                                                    |     |                      |  |            |           |  |
|                                                                                                    |     |                      |  |            |           |  |
|                                                                                                    |     |                      |  |            |           |  |
|                                                                                                    |     |                      |  |            | 1         |  |
|                                                                                                    |     |                      |  |            |           |  |
|                                                                                                    |     |                      |  |            |           |  |
|                                                                                                    |     |                      |  |            |           |  |

# 3-Aperçu des sauts de page

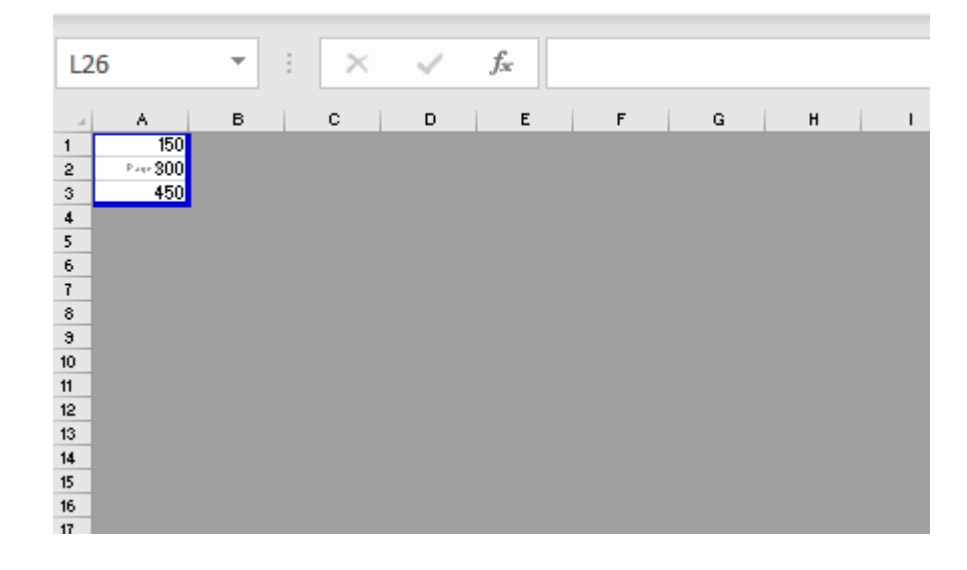

#### Zoom

Le curseur permet de modifier la taille d'affichage de la feuille.

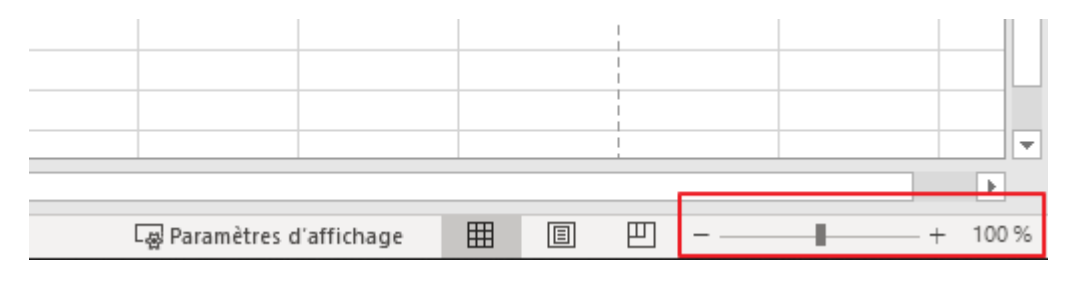